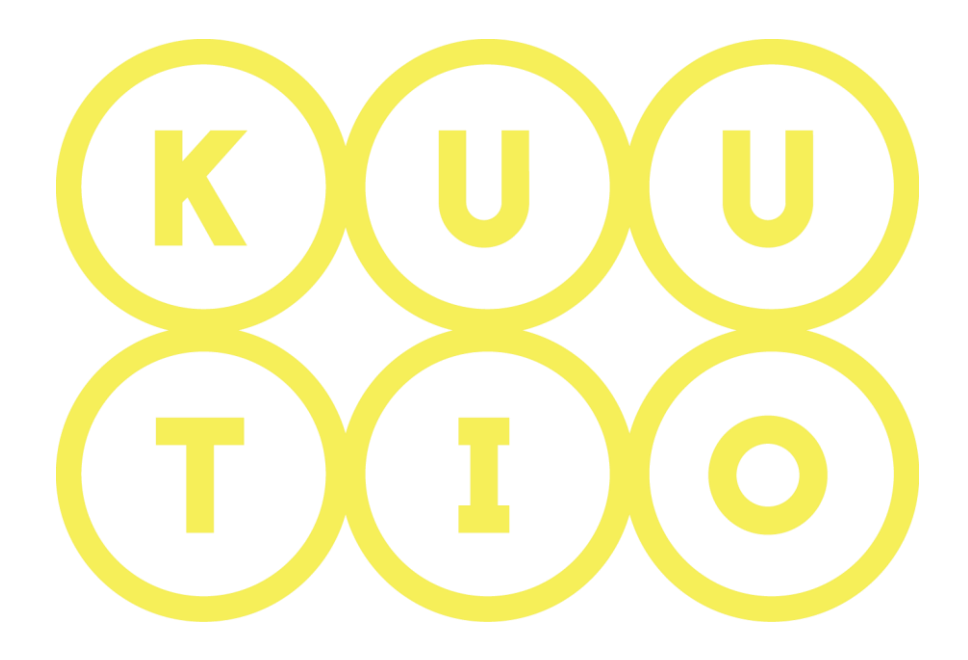

# KUUTIO – KÄYTTÖOHJE OSA 4 -MYYJÄ - TARJOUSPYYNNÖT

5.6.2019 V1.5

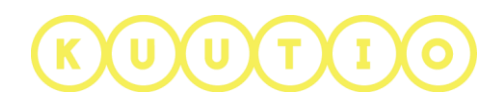

# OSA 4 – MYYJÄ – TARJOUSPYYNNÖT

### 1 Johdanto

Tämä ohje on osa Kuutio.fi-palvelun käyttöohjeita ja kuvaa palveluun tarjouspyynnön luomisen myyjän (metsänomistajan) näkökulmasta.

## 3 Omat puukaupat-näkymä

Luodaksesi tarjouspyynnön sinun tulee kirjautua Kuutioon. Kirjautumisen jälkeen palvelu ohjaa sinut oma Puukaupat näkymään, jossa näet aiemmat tarjouspyyntösi (julkaistut ja luonnokset) ja saamasi tarjoukset sekä voit tarkastella tekemiäsi yhteydenottopyyntöjä Yhteydenottopyynnöt-välilehdellä.

|                  |                    | Pystykaupp                    | a                      | Hankintakaupp | a         |            |           |   |
|------------------|--------------------|-------------------------------|------------------------|---------------|-----------|------------|-----------|---|
|                  |                    |                               | Tarkemmat              | hakuehdot 👻   |           |            |           |   |
| unta 🗢           | Tilavuus 🗢         | Pinta-ala (ha) 🗢              | Hinta-arvio 🗢          | Voimassa 🗢    | Tila 🗢    | Tarjouksia | Toiminnot |   |
| ulainen          | 615 m <sup>3</sup> | 2,37 ha                       | 29 335 €               | 02.03.2018    | Julkaistu | 0          |           | - |
| ulainen          | 616 m <sup>3</sup> | 2,37 ha                       | 33 019 €               | 02.03.2018    | Julkaistu | 0          |           | 2 |
|                  | -                  | 2.77 ha                       | 20.775.6               | 02 03 2019    | lulkaistu | 1          |           |   |
| lainen           | 615 m <sup>3</sup> | 2,37 Hd                       | 29 333 <del>C</del>    | 02.03.2018    | JUKEISU   | 1          |           | • |
| ulainen          | 615 m <sup>3</sup> | 2,37 Hd                       | 29 333 €               | 02.03.2018    | JUKAISU   | 1          |           | • |
| ninnot           | Katsele            | tarjouspyynr                  | nöt yksityisko         | ohtia         | Jukeisu   |            |           | 0 |
| ninnof<br>E<br>Č | Katsele<br>Muokk   | tarjouspyynr<br>aa tarjouspyy | iöt yksityisko<br>ntöä | ohtia ——      | HU        | OMIO!      | näkymän   | • |

Jos sinulla on tarjouspyyntöjä, joihin et ole saanut yhtään tarjousta Kuution kautta, sinulle näkyy ilmoitus Omat puukaupat-sivulla.

Harmittavasti näyttää siltä että sinulla on tarjouspyyntöjä joihin et saanut yhtään tarjousta. Voidaksemme kehittää palvelua toivomme että voisit vastata muutamaan kysymykseen näihin tarjouspyyntöihin liittyen. Siirry **Tarjouspyynnöt joihin ei tullut tarjousta** -sivulle vastataksesi näihin kysymyksiin.

Ilmoituksesta olevasta linkistä voit siirtyä käsittelemään nämä tarjouspyynnöt. Käsittely kuvattu tämän ohjeen kappaleessa **3 Tarjouspyyntöjen käsittely,** sivulta 25 eteenpäin.

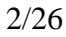

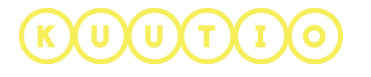

## 2 Tarjouspyynnön luominen

Tarjouspyynnön luomiseksi valitse yläpalkista linkki UUSI TARJOUSPYYNTÖ.

| KUU<br>TIO | MIKÄ KUUTIO.FI | UUSI TARJOUSPYYNTÖ | OMAT METSÄT | KIRJAUDU ULOS | PROFIILI | Q |
|------------|----------------|--------------------|-------------|---------------|----------|---|
|            |                |                    |             |               |          |   |

Sinulla on kaksi vaihtoehtoa tarjouspyynnön luomiseen:

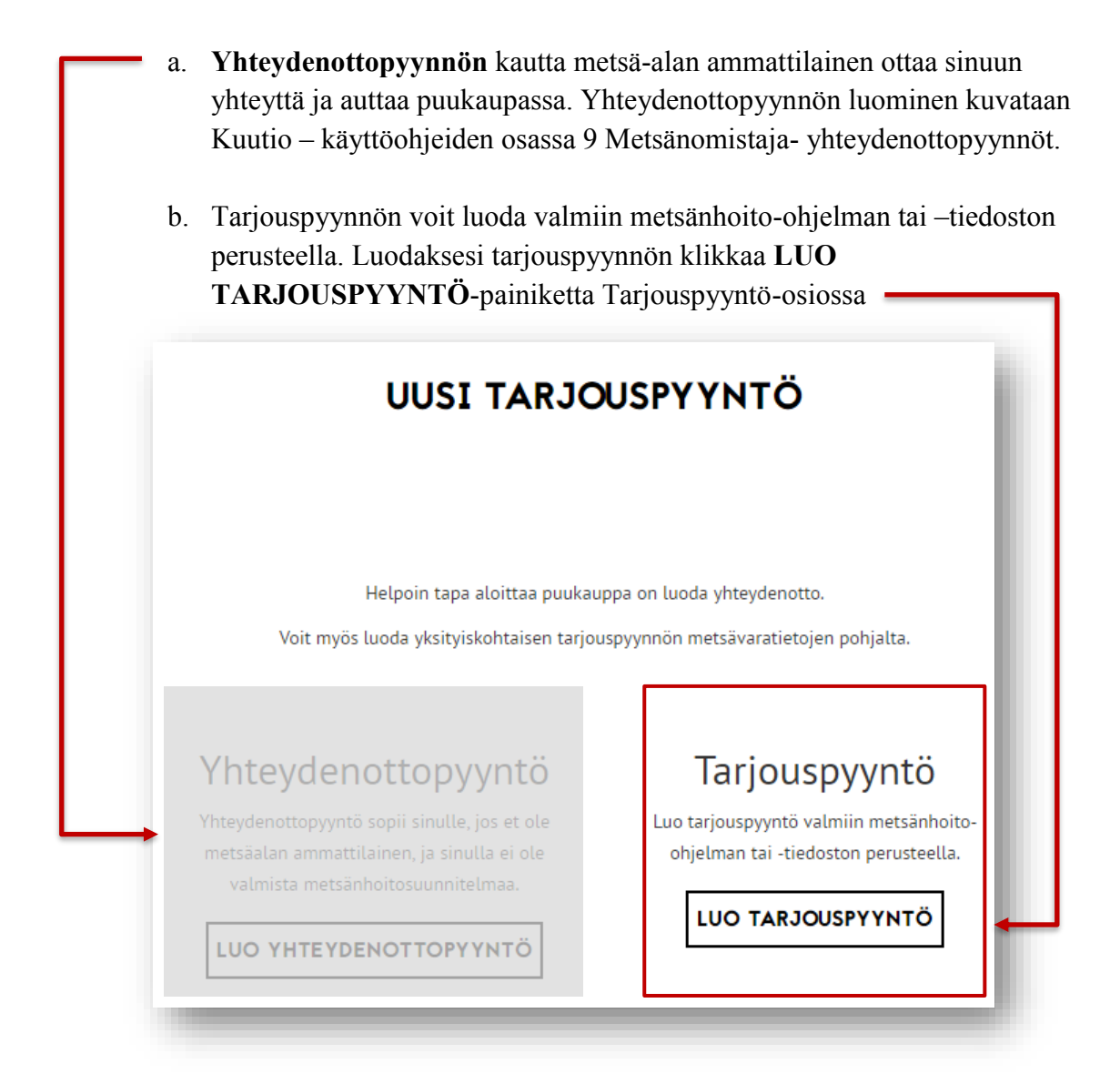

# KUUTIO

**Jos olet aikaisemmin tehnyt ja tallentanut tarjouspyynnön luonnoksen**, palvelu kysyy haluatko jatkaa luonnoksen muokkausta vai luoda uuden tarjouspyynnön.

| <b>LUONNOS LÖYTYNYT</b>                                                                                                    |
|----------------------------------------------------------------------------------------------------|
| Sinulla on aiemmin tallennettu luonnos valitsemastasi tarjouspyyntötyypistä<br>( <b>Pystykauppa</b> ):<br><b>1397</b>                                             |
| Kunta       Päivitetty viimeksi 27/09/2017         Metsänomistaja Private ForestOwner                                                                             |
| Valitse joko <b>Käytä luonnosta</b> jatkaaksesi edellisen luonnoksen muokkausta tai <b>Luo uusi</b><br>luodaksesi täysin uuden tarjouspyynnön.<br>KÄYTÄ LUONNOSTA |
| Katso kaikki tarjouspyyntösi <mark>Omat puukaupat</mark> sivulta.                                                                                                 |

aikaisempia luonnoksia ei löydy, siirryt suoraan tarjouspyynnön luomisen ensimmäiseen vaiheeseen – Tarjouspyynnön aiheen valinta.

Vanhentuneen / peruutetun tarjouspyynnön kopioiminen uuden pohjaksi

Mikäli

# KUUTIO

Voit aloittaa tarjouspyynnön luomisen myös kopioimalla vanhentuneen ja peruutetun tarjouspyynnön uuden pohjaksi.

1. Klikkaa kopiointi-ikonia kopioitavaksi valitun tarjouspyynnön rivillä **OMAT PUUKAUPAT** –sivulla.

|          |                    |                     | OMAT PU     | UKAUPAT       | -            |            |           |
|----------|--------------------|---------------------|-------------|---------------|--------------|------------|-----------|
| Tä       | llä sivull         | la näet oma         | t tarjouspy | yntösi ja r   | niihin tulle | et tarjou  | kset      |
|          | TAR                | JOUSPYYNNÖT         | JA TARJOUKS | ET YHTEY      | DENOTTOPY    | YNNÖT      | ₽         |
| Kunta 🗢  | Tilavuus<br>€      | Pinta-ala (ha)<br>€ | Hinta-arvio | Voimassa<br>🗢 | Tila 🗢       | Tarjouksia | Toiminnot |
| Oulainen | 680 m <sup>3</sup> | 3,29 ha             | 33 951 €    | 20.11.2017    | Julkaistu    | 0          |           |
| Oulainen | 614 m <sup>3</sup> | 4,00 ha             | 28 832 €    | 20.11.2017    | Julkaistu    | 0          | ₿ ●       |
| Oulainen | 840 m <sup>3</sup> | 3,46 ha             | 34 785 €    | 09.10.2017    | Vanhentunut  | 0          |           |
|          |                    |                     |             |               |              |            |           |

2. Valitse avautuvassa ikkunassa Kyllä.-

| KOPIOI TARJOUSPYYNTÖ<br>LUONNOKSEKSI                                    |   |
|-------------------------------------------------------------------------|---|
| Haluatko varmasti luoda uuden luonnoksen tämän tarjouspyynnön pohjalta? | _ |

3. Siirryt automaattisesti tarjouspyyntönäkymään ja sen ensimmäiseen vaiheeseen.

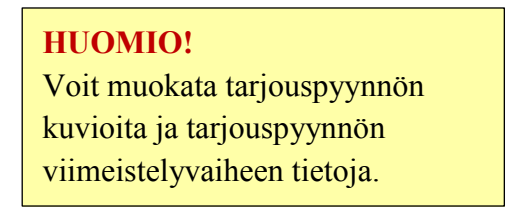

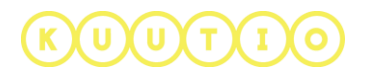

# VAIHE 1 – Tarjouspyynnön aihe

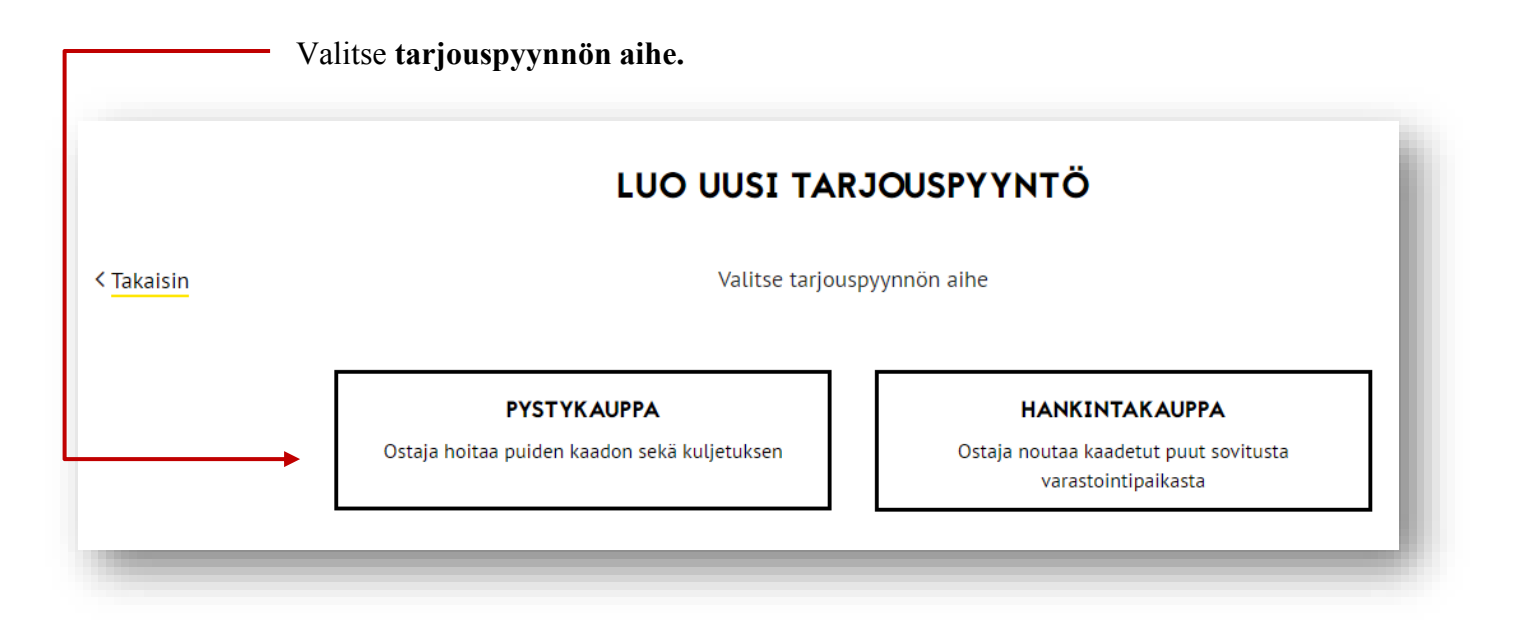

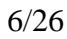

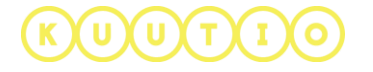

### PYSTYKAUPPA

 Valitse tarjouspyynnön tyypiksi Pystykauppa ja näkymässä PYSTYKAUPPA valinta muuttuu tummaksi ja olet siirtynyt tarjouspyynnön luontiin. Sivulle alle tulee tarjouspyynnön kohteen (valittu metsätila) tiedot valittaviksi ja muokattaviksi.

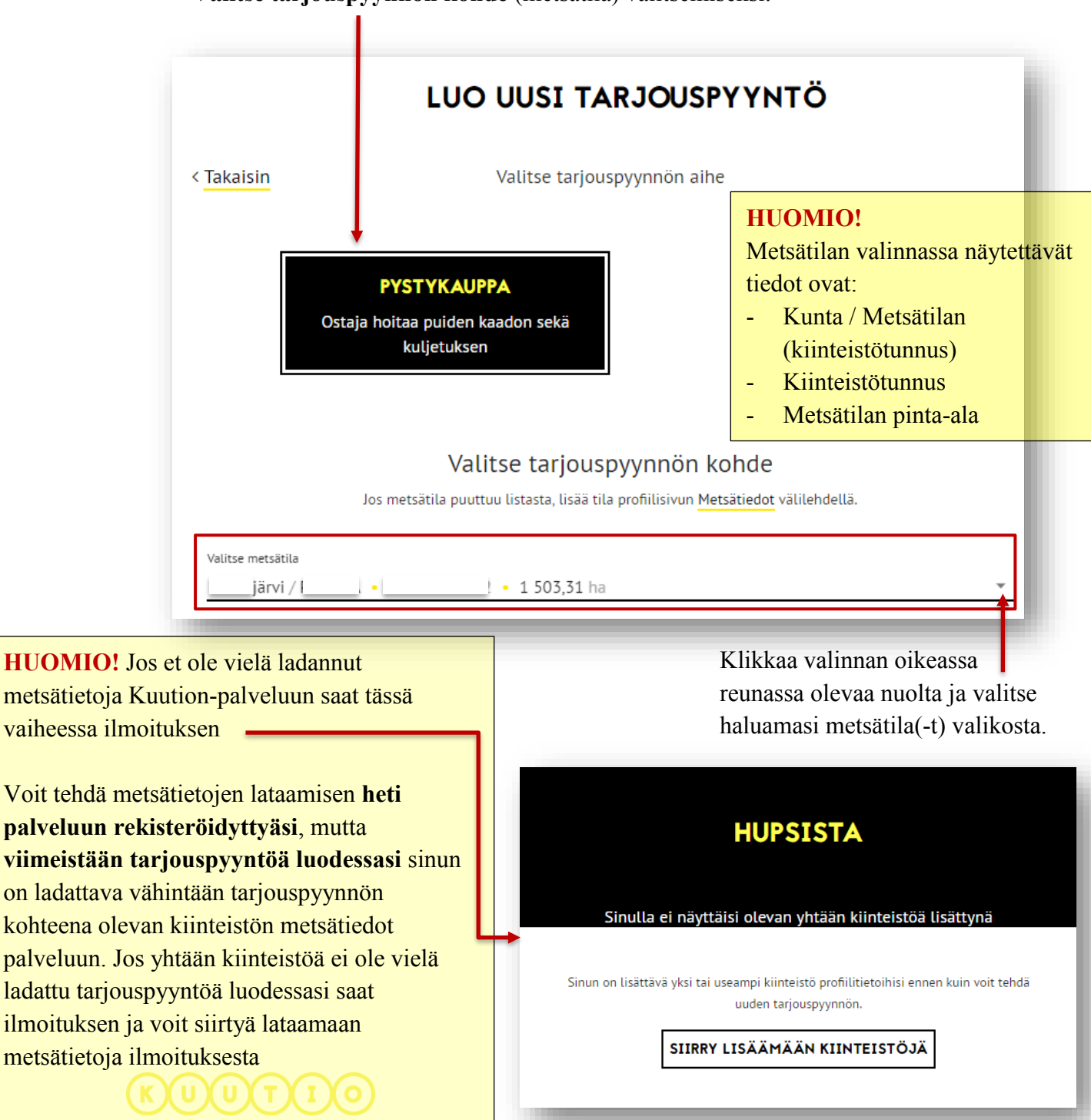

#### Valitse tarjouspyynnön kohde (metsätila) valitsemiseksi.

Rullaa alaspäin sivua ja saat näkyvin seuraavan vaiheen tarjouspyynnön luomisessa. **Suodata metsätilan kuvioita** löytääksesi haluamasi kuviot alla olevalta metsätilan kartalta. Voit suodattaa kuvioita pääpuulajin, hakkuuajankohdan, saavutettavuuden ja hakkuutavan perusteella.

|                             | Suodata    | kuvioita                 |   |
|-----------------------------|------------|--------------------------|---|
| Valitse pääpuulaji          | Ŧ          | Valitse korjuukelpoisuus | Ŧ |
| Valitse hakkuiden ajankohta | Ŧ          | Valitse hakkuutapa       | Ŧ |
|                             | Tyhjennä s | suodattimet              |   |

### Valitse kuviot suoraan kartasta klikkaamalla haluttua kuviota.

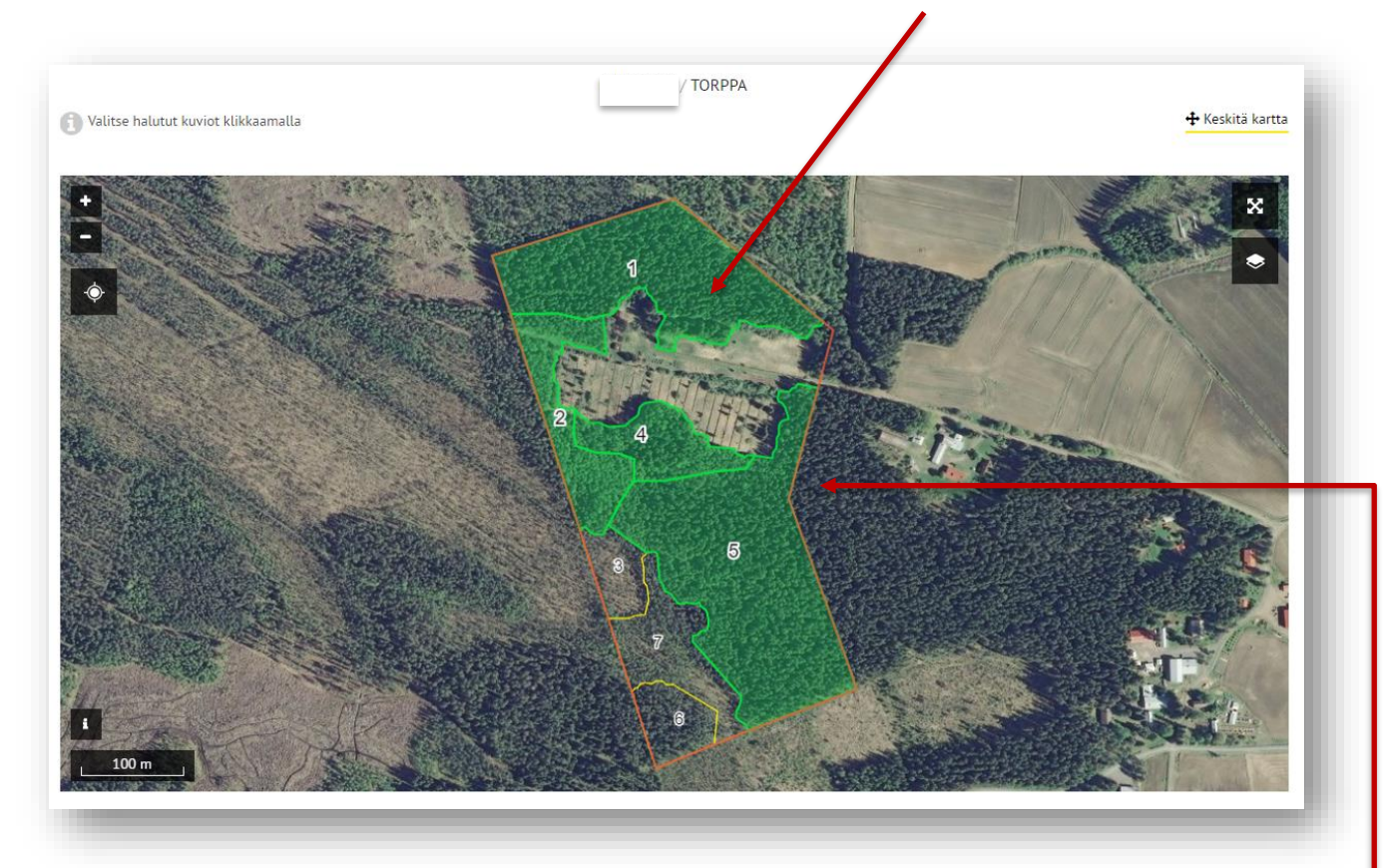

Kuvioiden värit: Kiinteistön raja Kuvion raja Suodattamien ehtoihin sopiva kuvio Valittu kuvio

ТХІ

### HUOMIO! ·

Voit hiirellä liikuttamalla lähentää karttaa, kun mittakaava on 500m tai vähemmän kartalle tulee näkyviin myös kuvioiden numerot

| 12,4 haAvohakkuuKuusi $615 \text{ m}^3$ $29 635 \in$ 20,9 haHarvennusKuusi $65 \text{ m}^3$ $1099 \in$ 40,7 haHarvennusKuusi $61 \text{ m}^3$ $1243 \in$ 53,5 haAvohakkuuKuusi $840 \text{ m}^3$ $34194 \in$                                                                                                    | dan<br>dan   | ×    |
|----------------------------------------------------------------------------------------------------|--------------|------|
| 1       2,4 ha       Avohakkuu       Kuusi       615 m <sup>3</sup> 29 635 €         2       0,9 ha       Harvennus       Kuusi       65 m <sup>3</sup> 1 099 €         4       0,7 ha       Harvennus       Kuusi       61 m <sup>3</sup> 1 243 €         5       3,5 ha       Avohakkuu       Kuusi       840 m <sup>3</sup> 34 194 € | Gart<br>Gart | ×    |
| 2       0,9 ha       Harvennus       Kuusi       65 m <sup>3</sup> 1 099 €         4       0,7 ha       Harvennus       Kuusi       61 m <sup>3</sup> 1 243 €         5       3,5 ha       Avohakkuu       Kuusi       840 m <sup>3</sup> 34 194 €                                                                                      | (M)          |      |
| 4       0,7 ha       Harvennus       Kuusi       61 m ³       1 243 €         5       3,5 ha       Avohakkuu       Kuusi       840 m ³       34 194 €                                                                                                    |              | ×    |
| ] 5 3,5 ha Avohakkuu Kuusi 840 m <sup>3</sup> 34 194 €                                                                                                    | <b>A</b>     | ×    |
|                                                                                                    | <b>Sent</b>  | ×    |
| 0                                                                                                    |              |      |
| Tuloarviot perustuvat metsään.fi-dataan ja puutavaralajien keskihintoihin. <mark>Lue lisää</mark>                                                                                                    |              |      |
|                                                                                                    |              |      |
| ISÄÄ KIINTEISTÖ VIIMEISTELE TARJO                                                                                                    | OUSPY        | YNTÖ |

# Kuvion tietojen muokkaaminen / PYSTYKAUPPA

Tarjouspyynnön kuvioiden tietoja pääsee muokkaamaan klikkaamalla tarjouspyynnöllä kuvion rivillä olevaa kynäsymbolia 💉

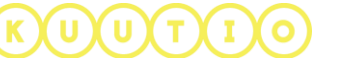

| Toimenpide*        |                                           | Raivaus-tarve        |                    |
|--------------------|-------------------------------------------|----------------------|--------------------|
| Avohakkuu          | *                                         | – Ei määritelty –    | Ŧ                  |
| Korjuukelpoisuus   |                                           | Pinta-ala"           |                    |
| – Ei määritelty –  | Ŧ                                         | 2.4                  | na                 |
| Metsäkulietusmatka | m                                         | Runkolen keskiiärevs | dm <sup>3</sup>    |
| heisakajetasmatka  |                                           |                      | 9111               |
| Hakkuun lisätiedot |                                           |                      |                    |
| Hakkuun tisatleuot |                                           |                      |                    |
|                    |                                           |                      | 0 / 2000           |
|                    |                                           | A KERTYMÄT           |                    |
|                    | 100EA011 0                                |                      |                    |
| Puulaji*           | Runkolaji"                                | Arvio kertymästä*    |                    |
| Kuusi              | * Tukki                                   | • 201.19             | m <sup>3</sup> /ha |
|                    | Arvio tuloi                               | <i>Sta</i> 26 058 €  |                    |
|                    |                                           | Arvio kertymästä"    |                    |
| Puulaji*           | Runkolaji*                                |                      | T. 🖤               |
| Puulaji"<br>Mänty  | Runkolaji"<br>• Kuitu                     | • 2.33               | m²/ha              |
| Puulaji*<br>Mänty  | Runkolaji"<br>• Kuitu                     | • 2.33               | m³/ha              |
| Puulaji"<br>Mänty  | Runkolaji"<br><u>Kuitu</u><br>Arvio tulo  | ▼ 2.33               | m"/ha              |
| Puulaji"<br>Mänty  | Runkolaji*<br><u> Kuitu</u><br>Arvio tulo | ▼ 2.33               | m-/ha              |

Muokkausikkuna aukeaa tarjouspyynnön päälle.

#### Voit muokata kuvion:

- Toimenpidettä
- Korjuukelpoisuutta
- Raivaustarvetta
- Pinta-alaa

#### Voit ilmoittaa:

- metsäkuljetusmatkan
- runkojen keskijäreyden

### Kartan lisämerkinnät /PYSTYKAUPPA

### Puulajit ja kertymät kuviolle

ilmoitetaan lisäämällä rivejä per puulaji + LISÄÄ RIVI - nappia klikkaamalla. Järjestelmä laskee automaattisesti arvion tuloista kun kuvion

muokkaus on tallennettu.

Toiminnallisuudella tarkoitetaan tarjouspyynnön kartalle annettuja lisämerkintöjä. Näitä voivat olla pistemäiset kohteet kuten varastopaikka tai viivamaiset kohteet kuten ajoura.

# KUUTIO

HUOMIO! Lisämerkinnät ovat vapaaehtoisia, eikä niitä ole pakko piirtää kartalle.

### Lisämerkintöjen lisääminen kartalle:

Lisämerkintöjen työkalut aktivoituvat kun tarjouspyynnölle on valittu vähintään yksi kuvio:

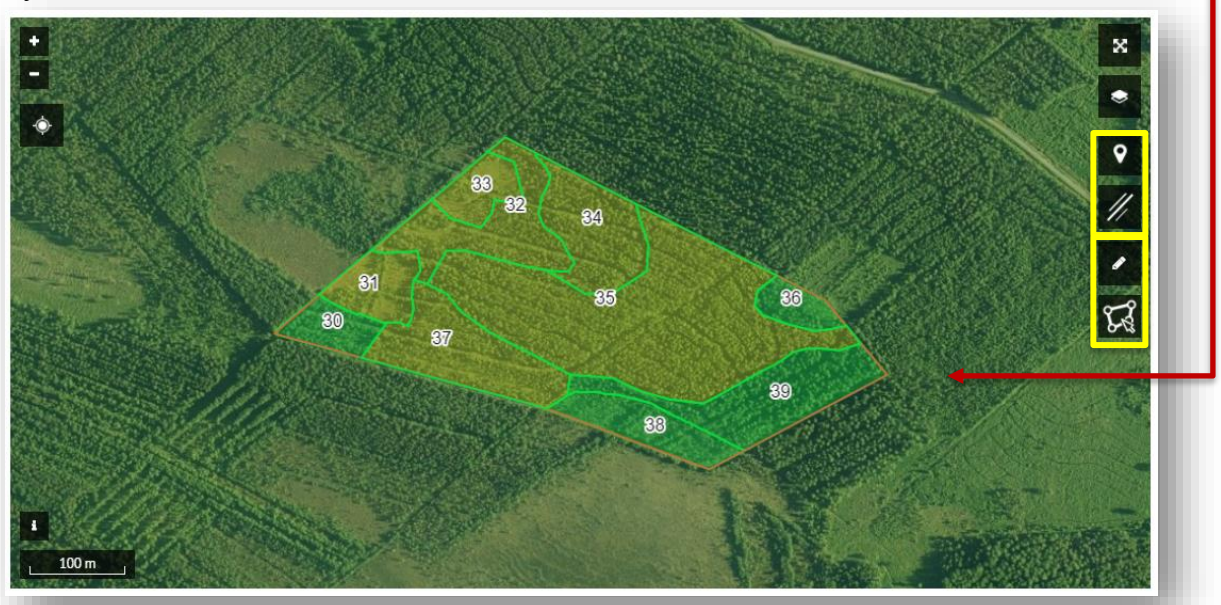

Lisää Valittuasi työkalun, aktivoituu pisteen lisääminen kartalle. piste

# •

Klikkaa kartalta kohtaa, johon haluat lisätä pisteen. Tämän jälkeen sovellus kysyy lisätyn pisteen tyypin (tekstipiste, varastopaikka, tai kääntöpaikka). Valitse tyyppi ja muut pakolliset tiedot ja paina "Tallenna ja sulje".

Varastopaikan symbolit:

Kääntöpaikan symbolit:

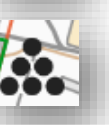

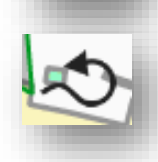

Tekstipisteen tarkoituksena on näyttää klikattu kohta kartalta sekä siihen lisätty teksti:

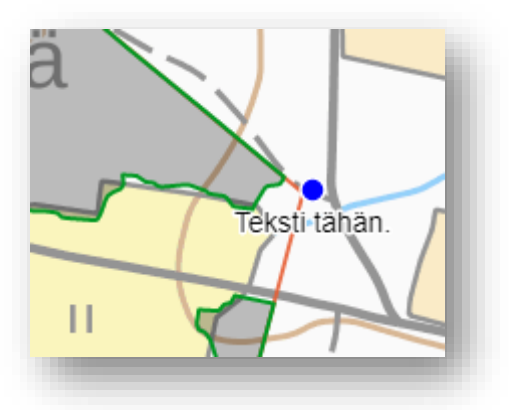

# Lisää Valittuasi työkalun, aktivoituu viivan lisääminen kartalle. viiva

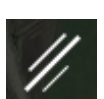

Klikkaa kartalta kohtaa, josta viiva alkaa. Piirrä viiva klikkaamalla taitepisteitä kartalle ja päätä viivan piirto

kaksoisklikkaukseen.

Tämän jälkeen **sovellus kysyy** lisätyn viivan tyypin (ajoura, uusi tie, tai sähkö/voimalinja). **Valitse tyyppi** ja **muut pakolliset tiedot** ja paina **"Tallenna ja sulje".** 

- Ajouralla tarkoitetaan metsässä kulkevaa reittiä, jossa voi ajaa ajokoneella.
- Uudella tiellä tarkoitetaan esimerkiksi metsäautotietä joka ei vielä näy pohjakartassa.
- Ajoura ja uusi tie piirtyvät kartalle mustalla katkoviivalla.
- Sähkö/voima -linja piirtyy kartalle punaisella katkoviivalla. Nämä ovat erittäin tärkeitä tietoja hakkuutyön työturvallisuuden kannalta.

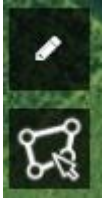

Voit piirtää uusia kuvioita kartalle klikkaamalla kynä-ikonia

tai muokata olemassa olevia kuvioita.

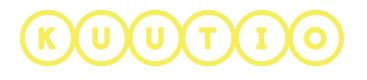

## Lisämerkintöjen poistaminen ja näyttäminen kartalla

**Valitse kohde** kartalta ja **paina** avautuvassa "**Lisämerkinnän tiedot**" -ikkunassa Poista-nappia.

**Voit sytyttää** ja **sammuttaa** lisämerkintöjen näkymisen kartalla **"Karttatasot" -** työkalulla:

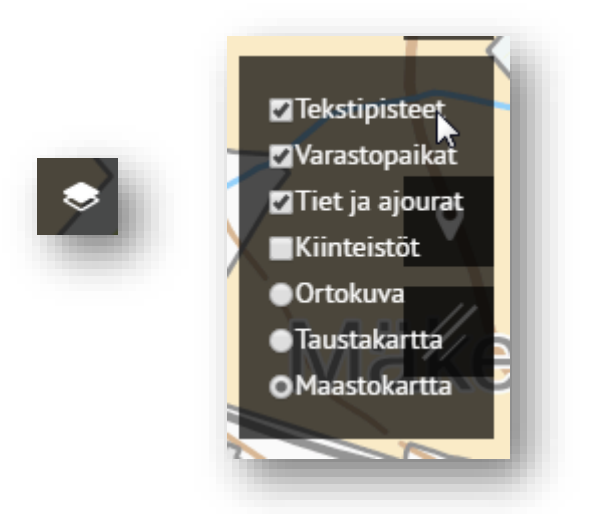

## Kartan lisämerkintöjen näkyminen ostajalle:

Ostajalle kartan **lisämerkinnät näkyvät tarjouspyynnön kartalla**. Kohteiden näkyvyyttä voi hallita karttatasojen valitsimesta. Kohteet ovat oletuksena näkyvissä.

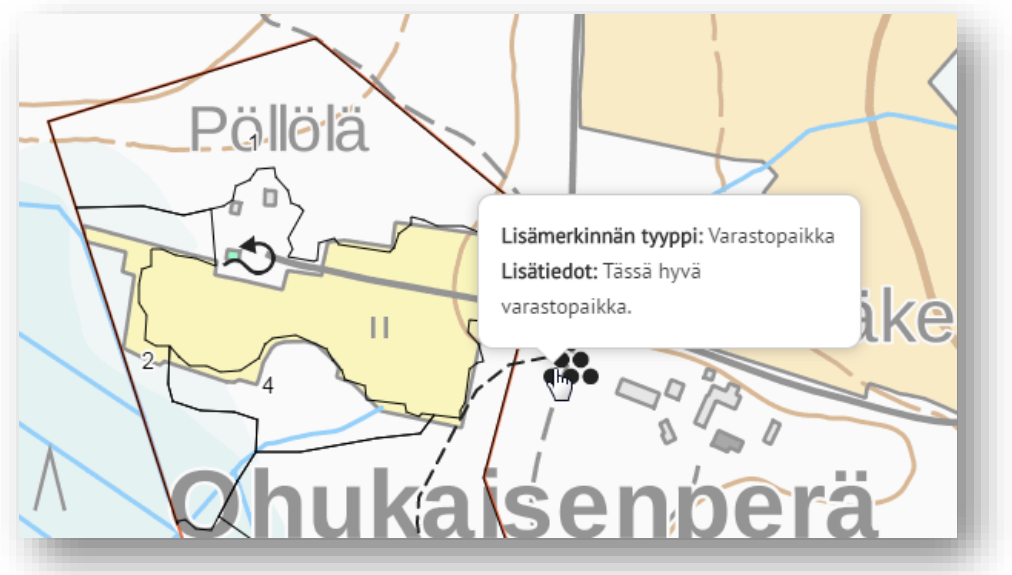

# KUUTIO

| Seuraavaksi voit lisätä tarjouspyynnölle vielä k<br>tarjouspyyntösi kohteen tiedot ovat valmiit klikk<br>TARJOUSPYYNTÖ –nappia. | tiinteistöjä ja uusia kuvioita tai jos<br>kaa <b>VIIMEISTELE</b> |
|----------------------------------------------------------------------------------------------------|------------------------------------------------------------------|
| + LISÄÄ KIINTEISTÖ                                                                                                    | VIIMEISTELE TARJOUSPYYNTÖ                                        |

14/26

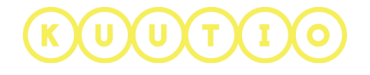

#### HANKINTAKAUPPA

2. Valitse tarjouspyynnön tyypiksi Hankintakauppa ja näkymässä HANKINTAKAUPPA - valinta muuttuu tummaksi ja olet siirtynyt tarjouspyynnön luontiin. Sivulle, valintojen alle, tulee tarjouspyynnön kohteen (puutavara lähde) tiedot valittaviksi ja muokattaviksi.

**Valitse tarjouspyynnön kohde** eli miltä metsätilalta(-tiloilta) puutavara on peräisin.

|                   | Valitse metsätila joilta puutavara on peräisin                                                    |   |
|-------------------|---------------------------------------------------------------------------------------------------|---|
|                   | Jos metsätila puuttuu listasta, lisää tila profiilisivun Metsätiedot välilehdellä.                |   |
|                   | Ovoit lisätä samaan tarjouspyyntöön useamman tilan saman kunnan alueelta, valittu kunta: Oulainen |   |
| Valitse metsätila |                                                                                                   |   |
| Oulainen -        | • 11.35 ha                                                                                        | * |

#### 3. Valitse kuviot

**Valitse kartalta kuvio(-t),** joilta puutavara on peräisin. Kuvio valitaan klikkaamalla kuviota kartalla.

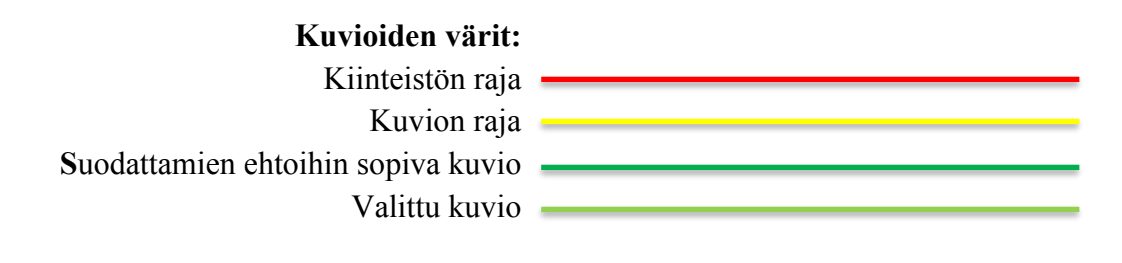

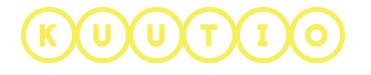

Seuraavaksi **merkitse varastopaikka/-paikat kartalle**. Heti kiinteistön lisättyäsi hiiren osoitin kartan päällä näyttää oranssia karttaneulaa.

Klikkaamalla karttaa varastopaikan kohdalla karttaneula kiinnitetään valittuun paikkaan.

Voit merkitä kartalle useita varastopaikkoja. Saat uuden varastopaikkaa osoittavan karttaneulan kartan oikeasta reunasta käyttöösi.

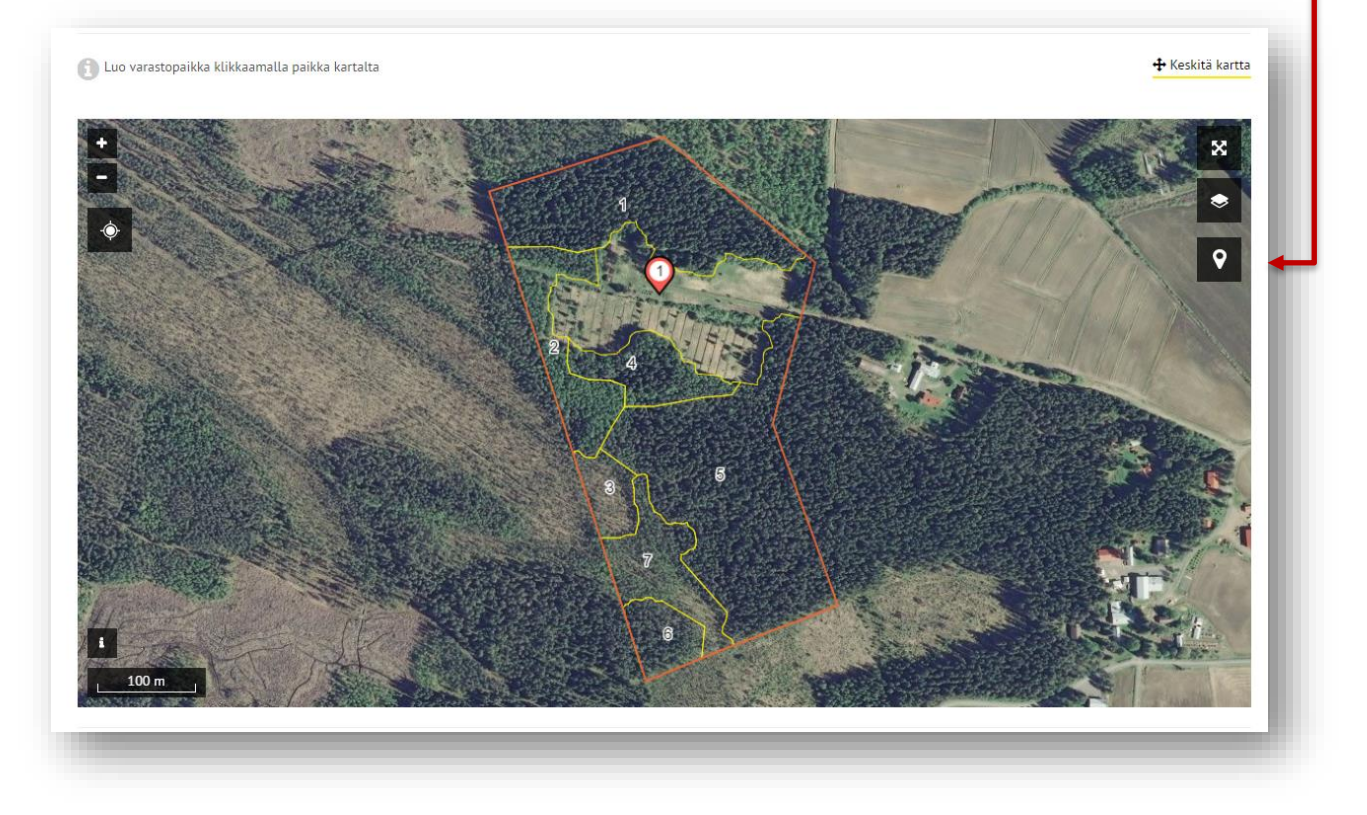

Varastopaikat nousevat myös listaksi kartan alle.

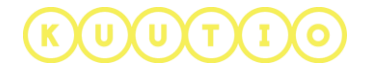

Päivitä per varastopaikka kaukokuljetuskelpoisuus ja koska puut ovat varastopaikalla. Lisäksi voit antaa Kommentit –kenttää lisätietoja varastopaikasta.
Yhdelle varastopaikalle voidaan toimittaa useiden kiinteistöjen puutavaraa. +Lisää kiinteistö- linkki varastopaikan tietojen oikeassa yläkulmassa.
Voit myös muokata kuvioita kuten Pystykaupassakin, ks. tämän ohjeen sivu 9.

|                                                    |                                        | TORPPA                                   | ×                     |                         |             |         |
|----------------------------------------------------|----------------------------------------|------------------------------------------|-----------------------|-------------------------|-------------|---------|
| Kaukokuljetuskelpoisuus<br>Talvi                   | Ŧ                                      | Koska puut varastopaikalla<br>07.11.2017 | a?<br>🔽               | Puut jo varastopaikalla |             |         |
| <sup>Kommentit</sup><br>Kulkuväylä ojan yli merkit | tty maastoon <mark>k</mark> eltaisin r | nauhoin.                                 |                       |                         |             |         |
| Puulaji                                            |                                        | Runkolaji                                | Tilavuus              | Arvio tuloista          | 5           | 8 / 500 |
| Mänty                                              | Tukki                                  |                                          | 30.76 m <sup>3</sup>  | 1 753 €                 | <b>S</b>    | ×       |
| Mänty                                              | Kuitu                                  |                                          | 5.52 m <sup>3</sup>   | <b>147 €</b>            | <b>A</b>    | ×       |
| Kuusi                                              | Tukki                                  |                                          | 476.82 m <sup>3</sup> | 27 250 €                | <b>A</b>    | ×       |
| Kuusi                                              | Kuitu                                  |                                          | 79.35 m <sup>3</sup>  | 2 221 €                 | <b>S</b>    | ×       |
| Koivu                                              | Kuitu                                  |                                          | 22.75 m <sup>3</sup>  | 611€                    | <b>6</b> 11 | ×       |
| + LISÄÄ RI                                         | IVI                                    |                                          | TUO PUUT              | AVARALAJIT KUVIOLTA     | +           |         |

Jos et valinnut kuvioita kartalta ennen varastopaikkojen merkitsemistä, voi tehdä sen varastopaikkakohtaisesti klikkaamalla **TUO PUUTAVARALAJIT KUVIOLTA** – nappia. Siirryt karttaa ja klikkaa haluamasi kuvio(-t) kartalta.

Varastopaikkoja pääset lisäämän myös Varastopaikka listan jälkeen klikkaamalla LISÄÄ UUSI VARASTOPAIKKA –nappia.

**V**LISÄÄ UUSI VARASTOPAIKKA

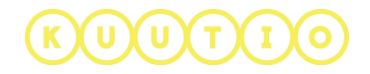

# VAIHE 2 – Viimeistele tarjouspyyntö

# Tarjouspyynnön PERUSTIEDOT

|                                      | LUO UUSI TARJOUSPYYNTÖ                                        |
|--------------------------------------|---------------------------------------------------------------|
| <sup>C</sup> Takaisin                | Viimeistele tarjouspyyntö Tallenna luonnos 🖺                  |
|                                      | PERUSTIEDOT YK SITYISKOHDAT                                   |
| Metsän omistusmuoto*<br>Yksinomistus | ×                                                             |
| Voimassaoloaika*                     |                                                               |
| 06.11.2017                           |                                                               |
| 20.11.2017                           | ×                                                             |
| Lisätietoja tarjouspyynnöstä         | HUOMIO! Tarjouksen<br>maksimivoimassaoloaika<br>on 45 päivää. |

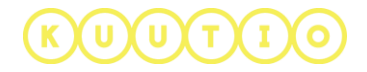

## Tarjouspyynnön YKSITYISKOHDAT

Tarjouspyynnön yksityiskohdat – välilehdellä voit ilmoittaa: Metsänkäyttöilmoituksen tekijän, ALV-aseman sekä sertifikaatit ja Metsäsäätiömaksu.

# LUO UUSI TARJOUSPYYNTÖ

Viimeistele tarjouspyyntö

YKSITYISKOHDAT

| Metsänkäyttöilmoituksen tekijä                |   |
|-----------------------------------------------|---|
| Ei määritelty                                 | - |
| ALV-Asema                                     |   |
| Arvonlisäverovelvollisuutta ei ole selvitetty | • |
| Metsätilojen sertifikaatit                    |   |
| Ei tietoa                                     | • |
| Metsäsäätiö kertoo alan yhteistä viestiä      |   |
| Minulle voi kertoa lisää Metsäsäätiöstä       | - |

| Erilaisia sertifikaatteja on kaksi,<br>joista kumman tahansa tai     | Ei sertifiointia |
|----------------------------------------------------------------------|------------------|
| molemmat voi vaihtoehtoina valita,<br>mikäli sellaiset koskevat tätä | PEFC             |
| tarjouspyyntöä ja halutaan<br>näkyviin ostajalle:                    | FSC              |
|                                                                      | PEFC ja FSC      |
|                                                                      | Ei tietoa        |

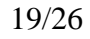

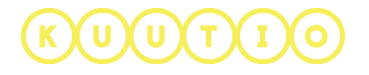

Metsäsäätiömaksuun liittyen, ovat valintamahdollisuudet seuraavat, joista ostajalle tulee näkyviin, mikäli myyjä on halukas osallistumaan Metsäsäätiömaksuun:

En halua osallistua metsäsäätiömaksuun

Haluan osallistua metsäsäätiömaksuun

Minulle voi kertoa lisää Metsäsäätiöstä

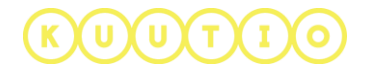

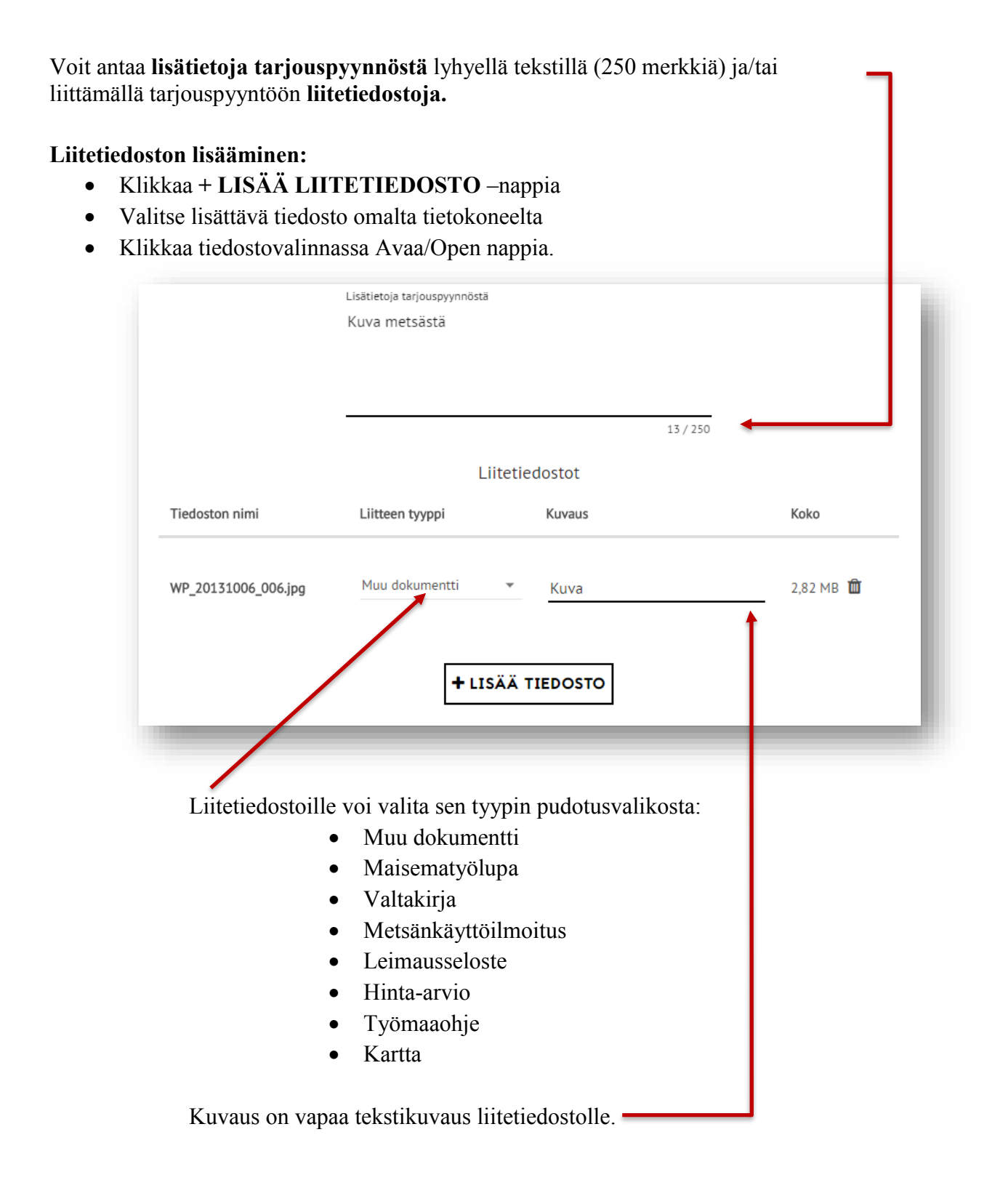

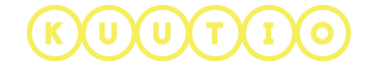

#### Tarjouspyynnön vastaanottajien valinta.

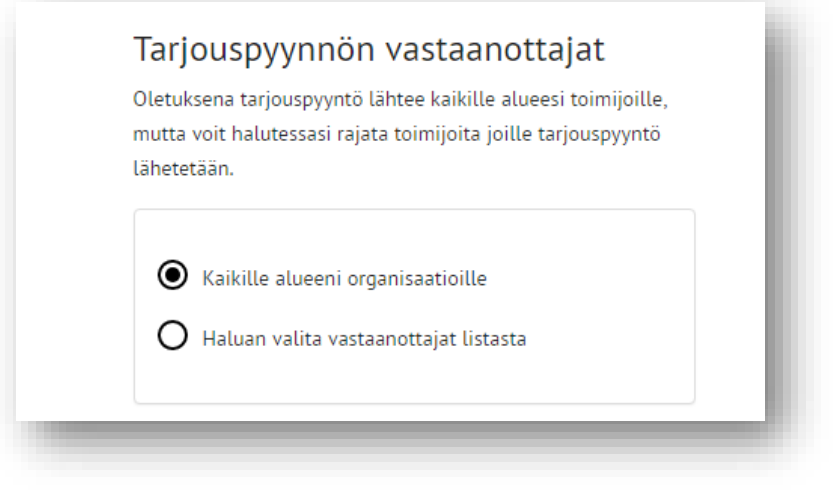

Oletusarvoisesti

tarjouspyyntö lähetetään kaikille alueesi organisaatioille.

Voit myös halutessasi valita vastaanottajat listasta. Valitse Haluan valita vastaanottajat listasta –valinta ja poista ruksi niiden toimijoiden nimen edestä, joille et halua lähettää tarjouspyyntöä.

**HUOMIO!** Voit myös tallentaa tarjouspyynnön luonnoksena ja palata myöhemmin julkaisemaan sen. Tallenna luonnos-linkki löytyy sivun yläreunasta

Tallenna luonnos 🖺

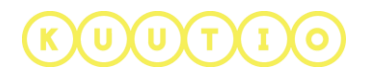

### VAIHE 3 – Julkaisu tarjouspyyntö

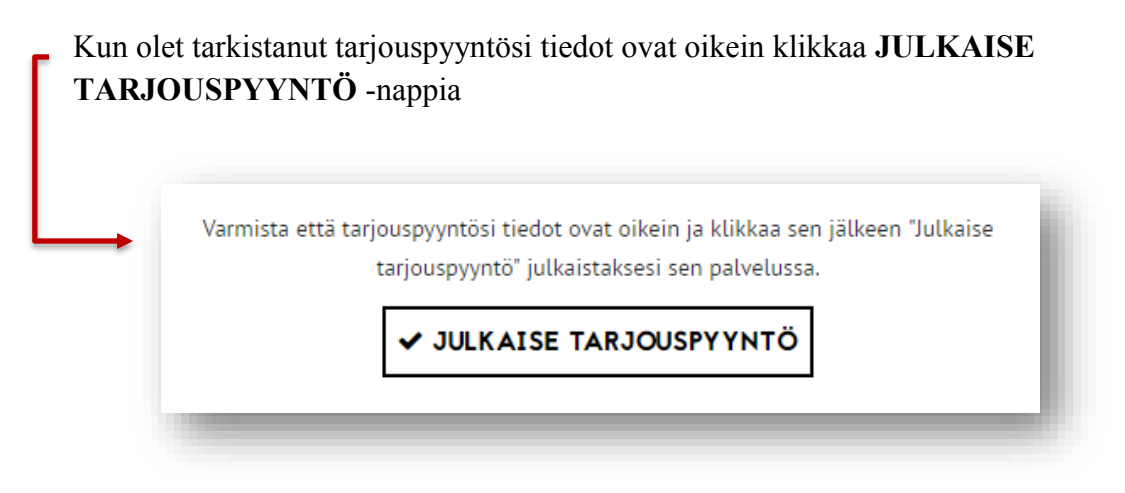

Näytössä näkyy 10 sekunnin ajan ponnahdusikkuna, joka kertoo että tarjouspyyntösi on lähetetty Kuutio-palveluun. Tämän jälkeen **siirryt automaattisesti Omat puukaupat –sivulle**, jolla voit tarkastella tarjouspyyntöjä ja niihin tulleita tarjouksia.

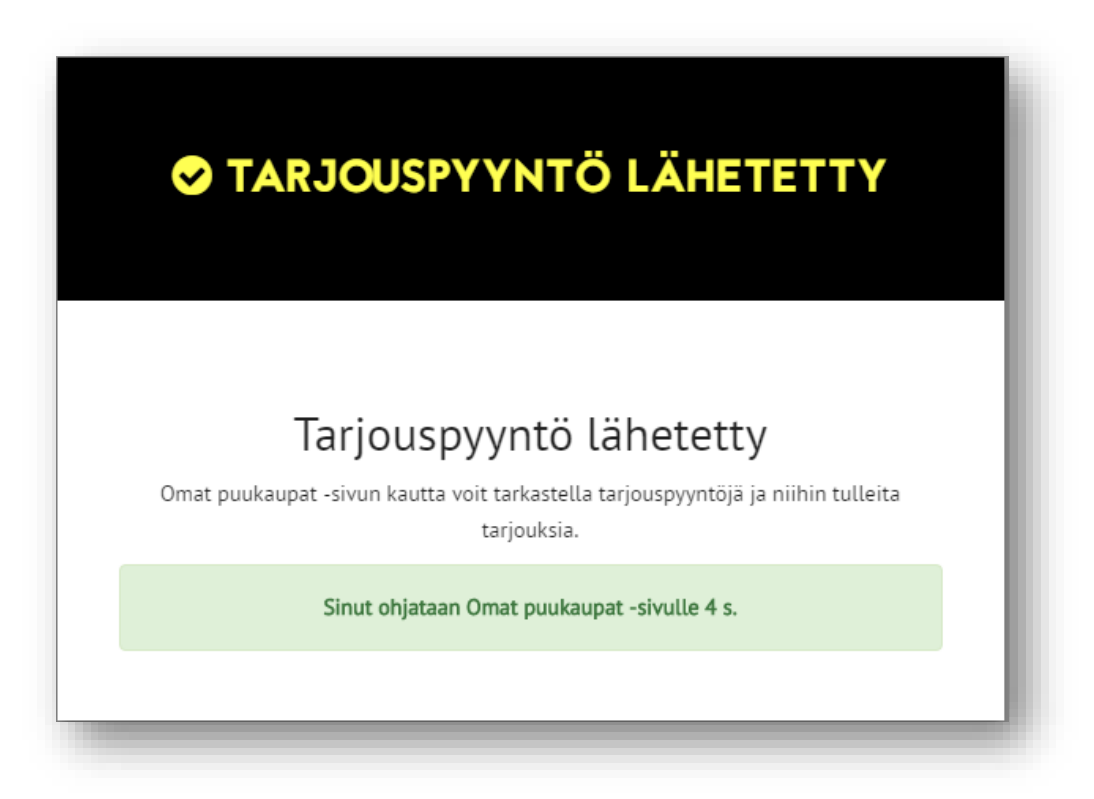

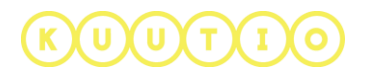

### Omat puukaupat – Tarjouspyynnöt

Omat Puukaupat –sivun TARJOUSPYYNNÖT-välilehdellä voit tarkastella omia tarjouspyyntöjäsi ja niihin tulleita tarjouksia.

|            |                     |                  | WYNNÖT 14 TARIOU | KSET VHTEVDEN |             |            |   |              |            |
|------------|---------------------|------------------|------------------|---------------|-------------|------------|---|--------------|------------|
| Kunta 🖨    | Tilavuus 🗢          | Pinta-ala (ha) 🗢 | Hinta-arvio 🗢    | Voimassa 🗢    | Tila 🗢      | Tarjouksia | т | oiminnot     | Ð          |
| Oulainen   | 614 m <sup>3</sup>  | 4,00 ha          | 28 832 €         | 20.11.2017    | Julkaistu   | 0          | Ē |              | •          |
| Oulainen   | 840 m <sup>3</sup>  | 3,46 ha          | 34 785 €         | – Ei tietoa – | Luonnos     | 0          | Ē | <b>Sal</b> t | ×          |
| Oulainen   | 615 m <sup>3</sup>  | 2,37 ha          | 29 953 €         | – Ei tietoa – | Luonnos     | 0          |   | <b>Sent</b>  | ×          |
| Oulainen   | 840 m <sup>3</sup>  | 3,46 ha          | 34 785 €         | 09.10.2017    | Vanhentunut | 0          | Ē | Ę            | <b>×</b> 1 |
| Oulainen   | 61 m <sup>3</sup>   | 0,68 ha          | 1 265 €          | – Ei tietoa – | Luonnos     | 0          | Ē | (MA)         | ×          |
| Oulainen   | 615 m <sup>3</sup>  | 2,37 ha          | 29 953 €         | 27.09.2017    | Vanhentunut | 0          | Ē |              | G          |
| Oulainen   | 1581 m <sup>3</sup> | 7,43 ha          | 63 352 €         | – Ei tietoa – | Luonnos     | 0          | Ē | <b>A</b>     | ×          |
| Oulainen   | 1456 m <sup>3</sup> | 5,83 ha          | 61 661 €         | – Ei tietoa – | Luonnos     | 0          |   | <b>AND</b>   | ×          |
| Oulu       | 62 m <sup>3</sup>   | 3,93 ha          | 607 €            | 31.05.2017    | Vanhentunut | 1          | Ē |              | G          |
| Siikalatva | 59 m <sup>3</sup>   | 1,92 ha          | 481 €            | 08.06.2017    | Vanhentunut | 0          | Ē | Q            | <b>` ×</b> |

Julkaistuja tarjouspyyntöjä et voi muuttaa, mutta voi peruuttaa sen. Luonnoksia voit muokata ja poistaa.

**Vanhentuneen tarjouspyynnön** voit kopioida uuden tarjouspyynnön pohjaksi ja/tai poistaa riippuen onko kyseiseen tarjouspyyntöön tullut tarjouksia.

#### Toiminnot

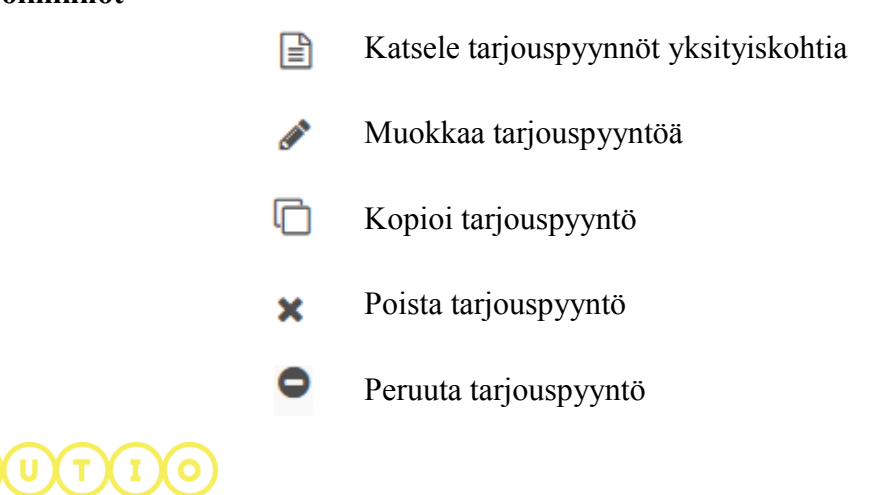

## 3 Tarjouspyyntöjen käsittely

Jos et ole saanut yhtään tarjousta tarjouspyyntöösi, sinulle näytetään OMAT PUUKAUPAT –sivun yläreunassa ilmoitus. Ilmoituksen linkistä pääset käsittelemään tarjouspyynnöt.

| lunta 🗢  | Myyjä               | Tilavuus 🗢         | Kauppatapa 🗢 | Arvio tuloista 🗢 | Vanhentunut 🗢 |             |
|----------|---------------------|--------------------|--------------|------------------|---------------|-------------|
| Dulainen | Private ForestOwner | 615 m <sup>3</sup> | Pystykauppa  | 28 471 €         | 08.06.2017    | Käsittele 🗸 |
| Julainen | Private ForestOwner | 615 m <sup>3</sup> | Pystykauppa  | 28 471 €         | 08.06.2017    | Käsittele 🗸 |
| Dulainen | Private ForestOwner | 615 m <sup>3</sup> | Pystykauppa  | 28 471 €         | 08.06.2017    | Käsittele 🗸 |

**Käsittele** –linkkiä klikkaamalla avautuu käsittelyvalinnat listan keskelle Valittavanasi on kaksi vaihtoehtoa: Puukauppa syntyi Kuution ulkopuolella tai Puukauppaa ei syntynyt.

### Puukauppa syntyi Kuution ulkopuolella

| Oulainen                                                                                                | Private ForestOwner                  | 615 m <sup>3</sup>    | Pystykauppa                                                                                                    | 28 471 €                                                                                                    | 08.06.2017                                                                                                    |            | Käsittele ٨ |
|----------------------------------------------------------------------------------------------------|--------------------------------------|-----------------------|----------------------------------------------------------------------------------------------------|----------------------------------------------------------------------------------------------------|----------------------------------------------------------------------------------------------------|------------|-------------|
| Kuinka puukau                                                                                           | ippaprosessi päättyi?                |                       |                                                                                                    |                                                                                                    |                                                                                                    |            |             |
| Puukaupp                                                                                                | oa syntyi mutta Kuution ulkopuolella | tehdyn tarjouksen per | usteella                                                                                                    |                                                                                                    |                                                                                                    |            |             |
| Valitse os                                                                                              | staja jonka kanssa kauppa syntyi:    |                       |                                                                                                    |                                                                                                    |                                                                                                    |            |             |
| IvoBuyer buyer Metsä Group Stora Enso Oyj Metsä Versowood Oy MMM-OSTAJA Möttösen Saha Ky Koivu ja klapi |                                      |                       | OndrejBuyer<br>UPM Metsä<br>Metsänhoitoyhdistys P<br>Ostajaorganisaatio2<br>JBUYER<br>mt-ostaja-1<br>Ostajaorganisaatio3<br>HAVIROV | dealer<br>Suomen Puukaup<br>Oy Silvadata Ab<br>Ostajaorganisaat<br>Tuulenpuuskan p<br>Ostaja 2<br>En halua yhteyde<br>Joku muu | dealer     Suomen Puukauppa Oy     Oy Silvadata Ab     Ostajaorganisaatio     Tuulenpuuskan puu     Ostaja 2     En halua yhteydenottoja     Joku muu |            |             |
|                                                                                                    |                                      |                       |                                                                                                    |                                                                                                    | VAHVISTA TARJ                                                                                                    | DUSPYYNNÖN | KÄSITTELY   |

Valitse taho(-t), jonka kanssa kauppa syntyi ja klikkaa lopuksi VAHVISTA TARJOUSPYYNNÖN KÄSITTELY.

# KUUTIO

# Puukauppaa ei syntynyt laisinkaan

| Oulainen                                                                    | Private ForestOwner | 615 m <sup>3</sup> | Pystykauppa | 28 471 € | 08.06.2017        |          | Käsittele 木 |  |  |  |
|-----------------------------------------------------------------------------|---------------------|--------------------|-------------|----------|-------------------|----------|-------------|--|--|--|
| Kuinka puukauppaprosessi päättyi?                                           |                     |                    |             |          |                   |          |             |  |  |  |
| O Puukauppa syntyi mutta Kuution ulkopuolella tehdyn tarjouksen perusteella |                     |                    |             |          |                   |          |             |  |  |  |
| Puukauppaa ei syntynyt                                                      |                     |                    |             |          |                   |          |             |  |  |  |
|                                                                             |                     |                    |             |          |                   |          |             |  |  |  |
|                                                                             |                     |                    |             |          | VAHVISTA TARJOUSP | YYNNON K | ASITTELY    |  |  |  |
|                                                                             |                     |                    |             |          |                   |          | _           |  |  |  |

# VAHVISTA TARJOUSPYYNNÖN KÄSITTELY.

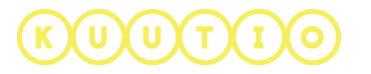